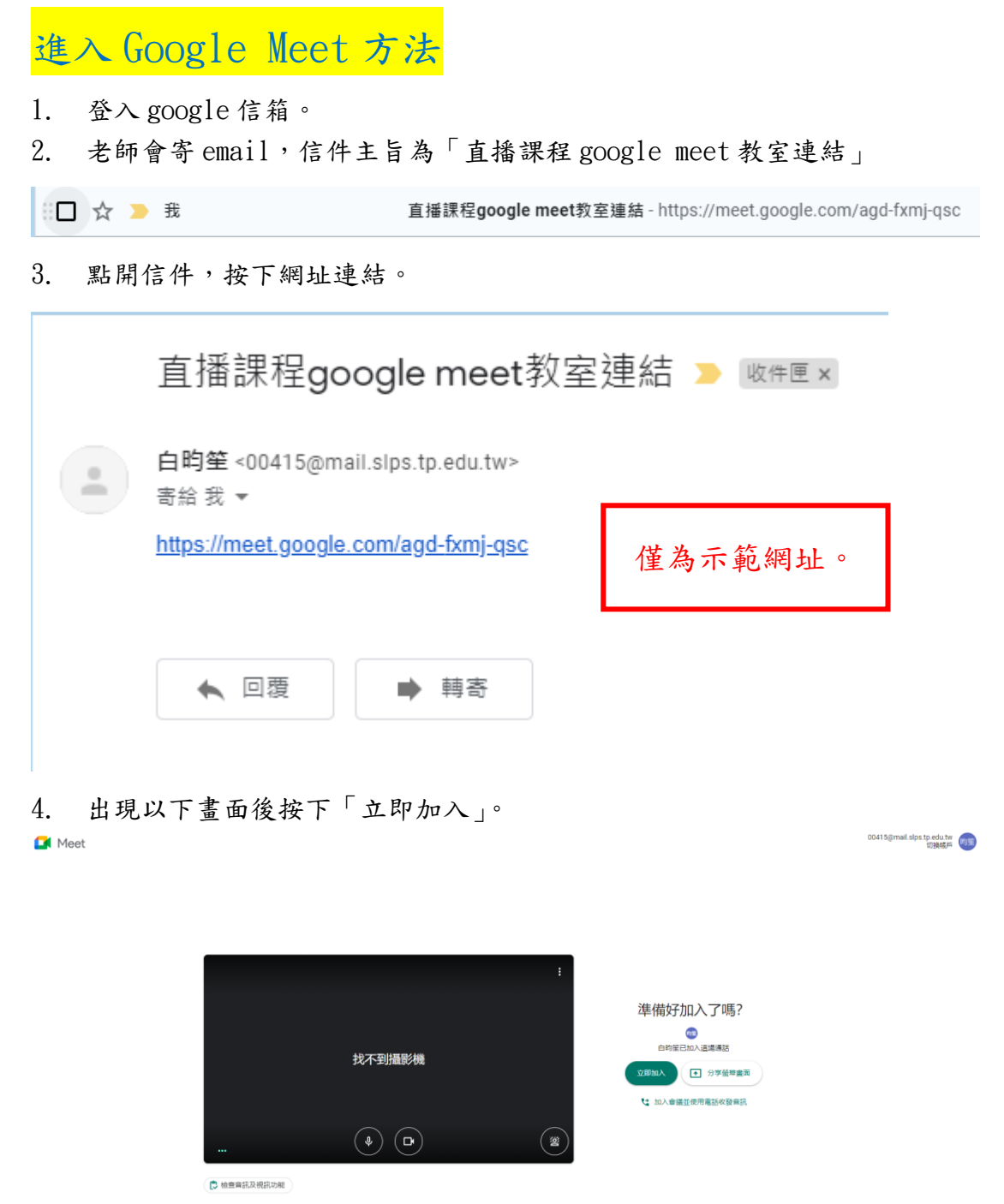

5. 點名方式:會議下方舉手按鈕,點完後再次點擊可放下。

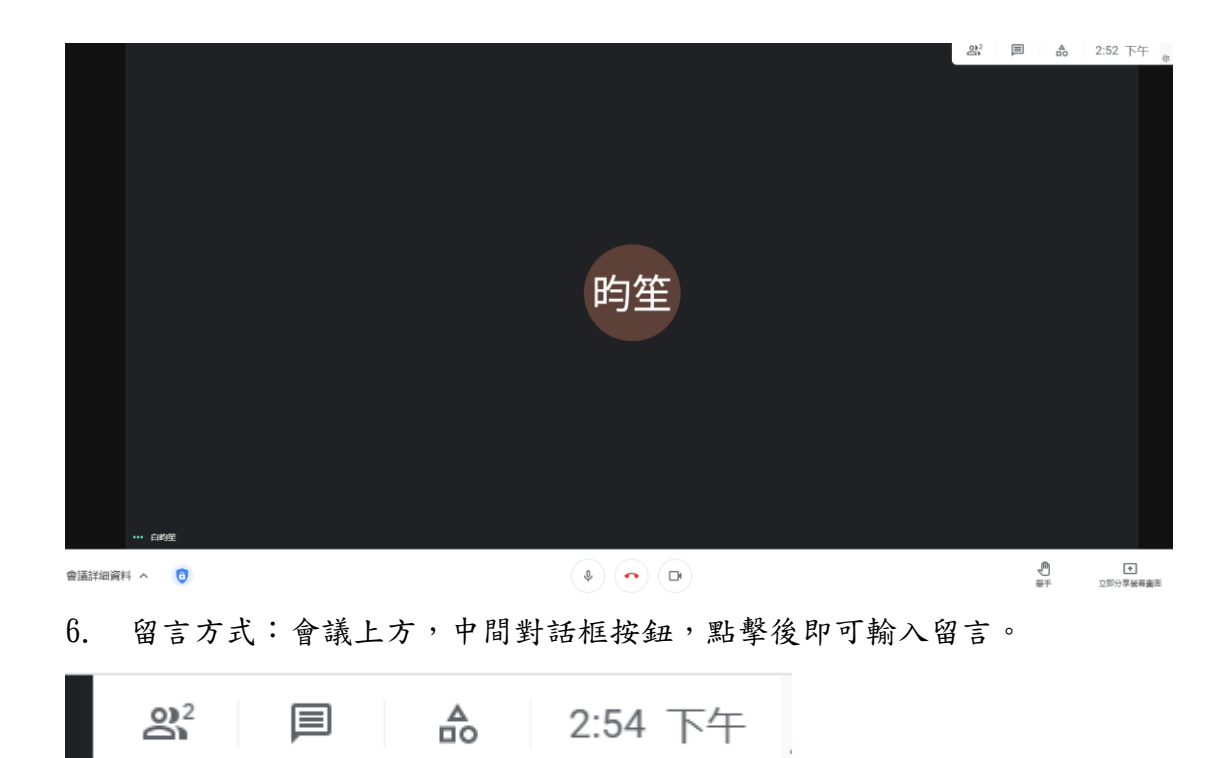